# Viewing Your Class Schedule in Banner Self-Service

#### STEP 1.

Go to the home page www.lccc.edu and click on "myLCCC." Select Student/Faculty/Staff.

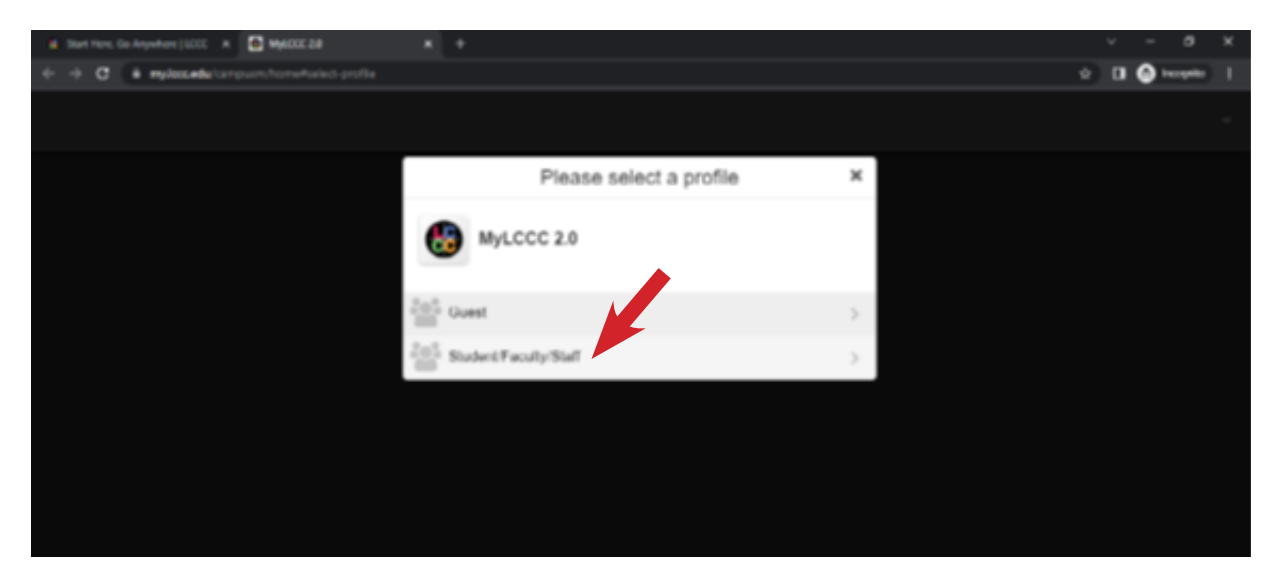

## STEP 2.

Enter your User Name and Password, then click "Sign in."

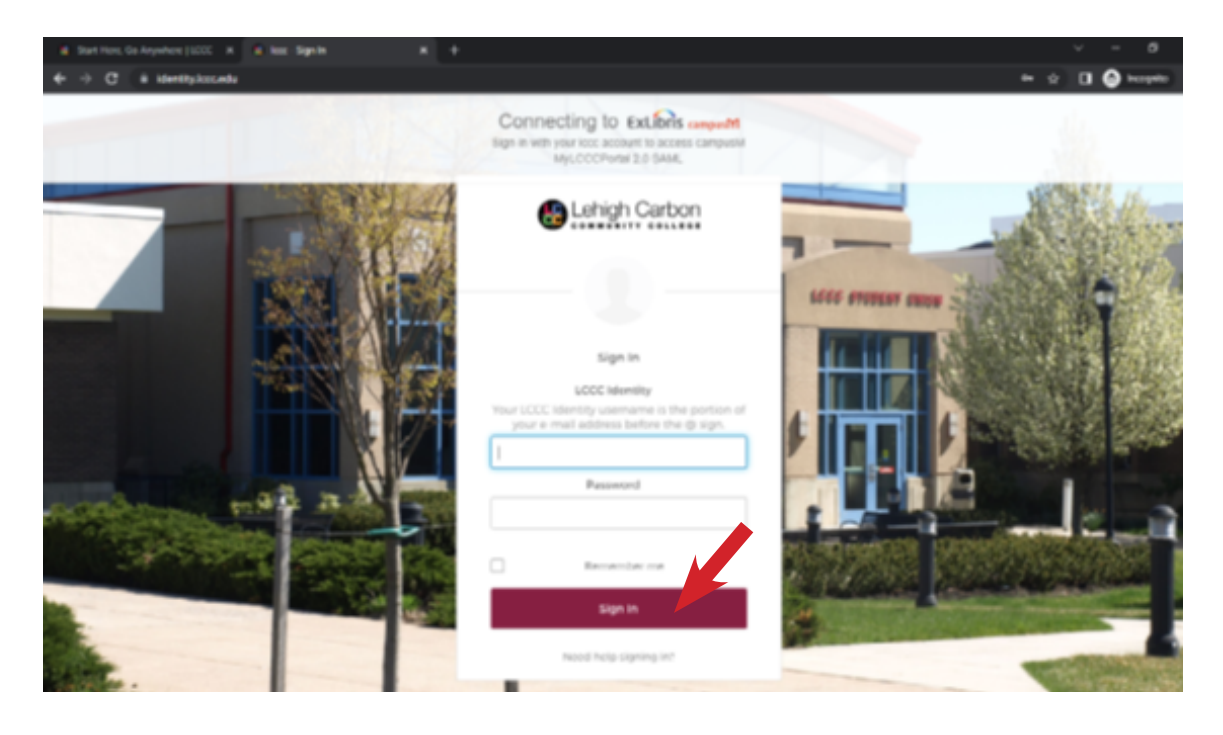

## STEP 3.

Click on the "Student Class Schedule" tile.

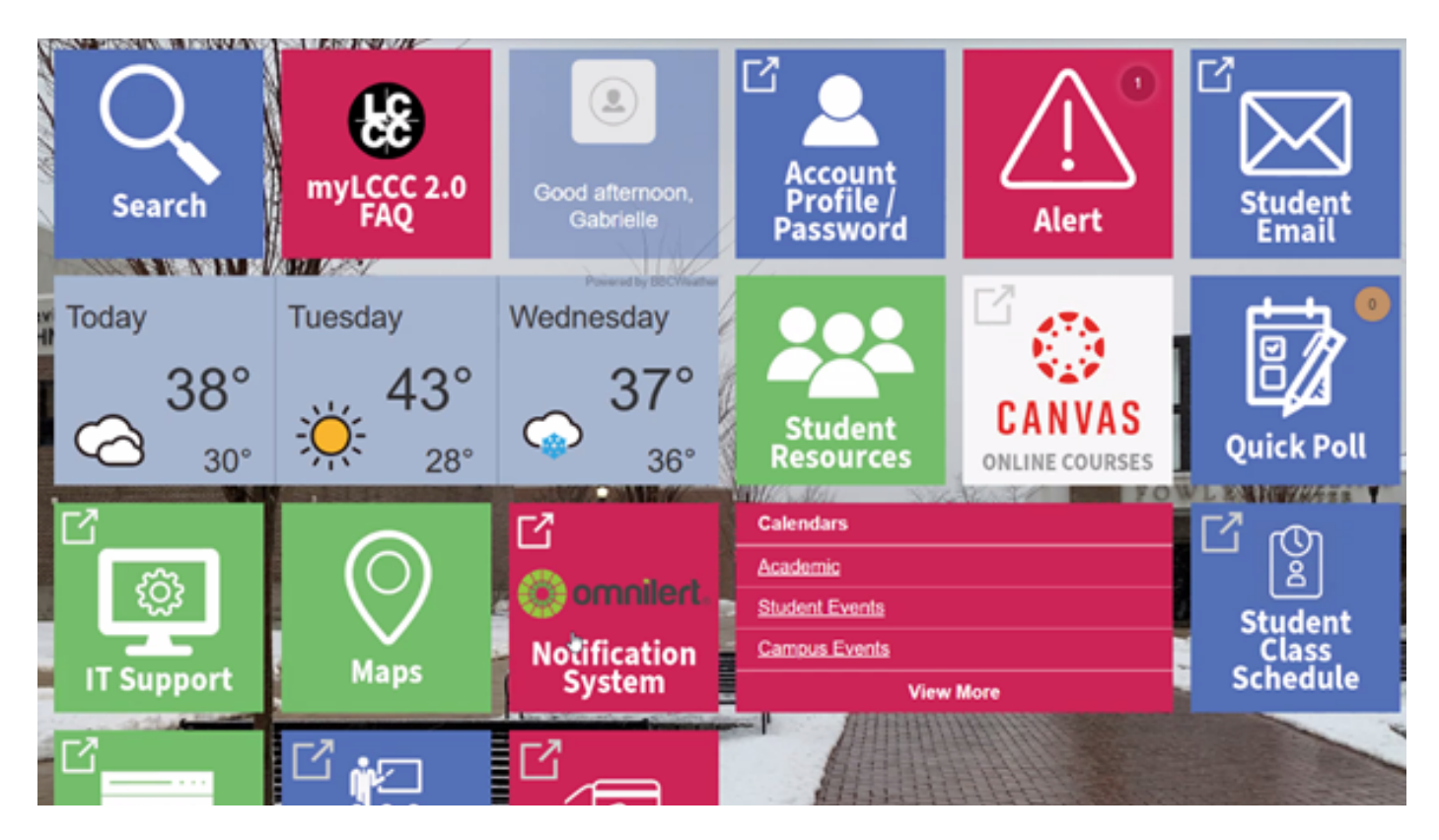

# STEP 4.

This will display the "View Registration Information" screen.

| Stude   | nt - Registra         | tio   | n - View Re  | gistration | n Inform | ation         |                   |                                                                                                    |                |            |            |   |            |     |               |    |   |
|---------|-----------------------|-------|--------------|------------|----------|---------------|-------------------|----------------------------------------------------------------------------------------------------|----------------|------------|------------|---|------------|-----|---------------|----|---|
| View    | Registration          | Inf   | formation    |            |          |               |                   |                                                                                                    |                |            |            |   |            |     |               |    |   |
| Look up | a Schedule Acti       | ne Ri | rgistrations |            |          |               |                   |                                                                                                    |                |            |            |   |            |     |               |    |   |
| Class   | Schedule              |       |              |            |          |               |                   |                                                                                                    |                |            |            |   |            |     |               | ₿  | 1 |
| Term    | ens: Fall 2022        |       |              | •          |          |               |                   |                                                                                                    |                |            |            |   |            |     | -             |    |   |
| Title   |                       |       | Details      | Hours 0    | CRN 0    | Schedule Type | Grade Mode 0      | Level 0                                                                                                    | Part Of Term 0 | Study Path | Dute       | 0 | Status     | 0   | Message       | ф. |   |
| Genera  | d Chemistry.          |       | CHE 111, 02  | 4          | 48058    | Lecture       | Standard Letter   | Credit                                                                                                    | Full Term      | None       | 05/04/2022 |   | Registered |     | "Registered"  |    |   |
| Genera  | d Chemistry I Lab     |       | CHE 111L, 73 | 0          | 48009    | Lab           | Credit Not graded | Credit                                                                                                    | Full Term      | None       | 05/04/2022 |   | Registered |     | "Registered"  |    |   |
| Health  | Science Careers       |       | SDS 105, N1  | 1          | 47715    | Online course | Standard Letter   | Credit                                                                                                    | First 10 Weeks | None       | 08/16/2022 |   | Registered |     | "Web Registe. |    |   |
| introd. | ction to Physica.)    |       | PHY 201, 01  | 4          | 40690    | Lecture       | Standard Letter   | Credit                                                                                                    | Full Term      | None       | 05/04/2022 |   | Registered |     | "Registered". |    |   |
|         |                       | -     |              |            |          |               |                   |                                                                                                    |                |            |            | - |            |     | _             | _  | - |
| 8.80    | hedde III Sched       | ile D | etais        |            |          |               |                   |                                                                                                    |                |            |            |   |            |     |               |    |   |
| Class 5 | chedule for Fall 2022 | day   |              | Monday     |          | Tuesday       |                   | Vertnastriav                                                                                                    | Thursday       |            | Reiday     | - |            | 5.0 | turday.       |    |   |
| 12am    |                       |       |              |            |          |               |                   | in the second second seco | (includy)      |            | - naug     |   |            |     |               |    |   |
| fam     | 1                     |       |              |            |          |               |                   |                                                                                                    |                |            |            |   |            |     |               |    |   |
| 2am     |                       |       |              |            |          |               |                   |                                                                                                    |                |            |            |   |            |     |               |    |   |
| 3an     |                       |       |              |            |          |               |                   |                                                                                                    |                |            |            |   |            | _   |               |    |   |

A 1013-2011 Electer Constant's it and its elliptics all rights reserves

## STEP 5.

To view your full schedule and class details, click on the "Schedule Details" tab.

| ok up a schedue Ad                  | ive Registrations |         |       |               |                   |         |                |            |            |            |              | _  |
|-------------------------------------|-------------------|---------|-------|---------------|-------------------|---------|----------------|------------|------------|------------|--------------|----|
| m: Fal 2022                         |                   | *       |       |               |                   |         |                |            |            |            |              | 0  |
| Title .                             | * Details         | Hours 0 | CRN 0 | Schedule Type | Grade Mode 0      | Level 0 | Part Of Term 0 | Study Path | Date       | 0 Status   | 0 Message 0  | ф. |
| eneral Obernistry.)                 | CHE 111, 02       | 4       | 48058 | Lecture       | Standard Letter   | Credit  | Full Term      | None       | 05/04/2022 | Registered | "Registered" |    |
| eneral Chemistry I Lab              | CHE 111L, 73      | 0       | 48009 | Lab           | Credit Not graded | Credit  | Full Term      | None       | 05/04/2022 | Registered | "Registered" |    |
| with Science Careers                | SDS 105, N1       | 1       | 47715 | Online course | Standard Letter   | Credit  | First 10 Weeks | None       | 08/16/2022 | Registered | "Web Registe |    |
| enduction to Physics.)              | PHY P             | 4       | 40690 | Lecture       | Standard Letter   | Credit  | Full Term      | None       | 05/04/2022 | Registered | "Registered" |    |
| Schedule III Schedule for Fall 2022 | Lie Detzia        |         |       |               |                   |         |                |            |            |            |              |    |
|                                     |                   |         |       |               |                   |         |                |            |            | Recoldered |              |    |

# Have Questions? Need More Information?

 $\frac{www.lccc.edu/current-students/student-records-registration}{registrar@mymail.lccc.edu}$ 

610-799-1171